トップページ

| _     | バ | 1 | ~ |
|-------|---|---|---|
| <br>_ | / | 1 | - |

| トップ          | <b>[ メインメニュー ]</b><br>項目を選択すると画面上部に、                                                                                                    | ❹東洋証券                                    |                                                |                                         | <u></u>     | <ul> <li>中 大</li> <li>・・・・・・・・・・・・・・・・・・・・・・・・・・・・・・・・・・・・</li></ul> |  |  |
|--------------|----------------------------------------------------------------------------------------------------|------------------------------------------|------------------------------------------------|-----------------------------------------|-------------|----------------------------------------------------------------------|--|--|
| N-9          | 「サブメニュー」が表示されます。                                                                                                    | ☆ 🔒 資産状況                                 | 👛 入出金・振替                                       | 💦 取引                                    | 🕂 投資情報      | ① お客様情報                                                              |  |  |
| 国内株式<br>(買い) | <ul> <li>▲ 首席状況</li> <li>参入出金・振替</li> <li>● 取引</li> <li>         あ所り資産         ・取引服産         ・取引服産         ・取引服産         ・取引服産         ・取引服産         ・取引服産         ・取引服産         ・取引服産         ・取引服産         ・取引服産         ・取引服産         ・取引服産         ・取引服産         ・取引服産         ・の用時         ・取引服産         ・の用時         ・の用時         ・の用時         ・の用時         ・の用時         ・の用時         ・の用時         ・の用時         ・の用時         ・の用         ・の用         ・の         ・の用         ・の用         ・の用         ・の用         ・の用         ・の用         ・の用         ・の用         ・の         ・の用         ・の         ・の用         ・の用         ・の用         ・の用         ・の         ・の         ・の</li></ul> | ○○-○○○(取引店 本店営業部)                        |                                                |                                         |             | 0000/00/00                                                           |  |  |
| 国内株式<br>(売り) |                                                                                                    | ご利用いただき、ありがとうござい。<br>前回ログイン日時は0000/00/0  | ます。<br>)0 00:00:00 です。                         |                                         |             |                                                                      |  |  |
| 注文の<br>訂正•取消 |                                                                                                    | 画面上部の「出金可能額」はイン     よく使われるメニュー           | ·ターネットから出金指示可能な                                | 金額を表示しています。                             |             |                                                                      |  |  |
| 外国株式<br>(買い) |                                                                                                    | 預り資産                                     | 金銭残高                                           |                                         | 取引履歴        | 0                                                                    |  |  |
|              |                                                                                                    | 目論見書照会                                   | FundStation                                    | 1                                       | 2 マーケット情報 哈 | Ø                                                                    |  |  |
| 外国株式<br>(売り) | [ お客様へのご連絡 ]<br>[ 当社からのお知らせ ]                                                                                                    | ┃ お客様へのご連絡:未読                            | 3件                                             |                                         |             | メッセージー覧へ                                                             |  |  |
| 2.004        | お客さまへの重要なご連絡や<br>当社からのお知らせが                                                                                                    | 発行日時                                     | 件名                                             |                                         |             |                                                                      |  |  |
| 入山並          | 表示されます。<br>未読〇件と表示されている際は                                                                                                    | 0000/00/00 00:00                         |                                                |                                         |             |                                                                      |  |  |
|              | 未読メッセージをご確認ください。                                                                                                    | 0000/00/00 00:00                         | 重要 000000000000000000000000000000000000        |                                         |             |                                                                      |  |  |
| 資産状況         |                                                                                                    | 0000/00/00 00:00                         | 20/00/00 00:00 重要 0000000000000000000000000000 |                                         |             |                                                                      |  |  |
|              |                                                                                                    | 当社からのお知らせ                                |                                                |                                         |             | 過去のお知らせへ                                                             |  |  |
| 口座情報         | L                                                                                                    | 発行日                                      | 件名                                             |                                         |             |                                                                      |  |  |
|              |                                                                                                    | 0000/00/00                               | 重要 00000000000                                 | 000000000000000000000000000000000000000 | 000000      |                                                                      |  |  |
| 書類請求         |                                                                                                    | 0000/00/00 重要 00000000000000000000000000 |                                                |                                         |             |                                                                      |  |  |
|              |                                                                                                    | 0000/00/00                               | 重要 000000000000000000000000000000000000        |                                         |             |                                                                      |  |  |
| 情報<br>サービス   |                                                                                                    |                                          |                                                |                                         |             |                                                                      |  |  |

**09** TO YOU ネット取引操作マニュアル

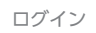

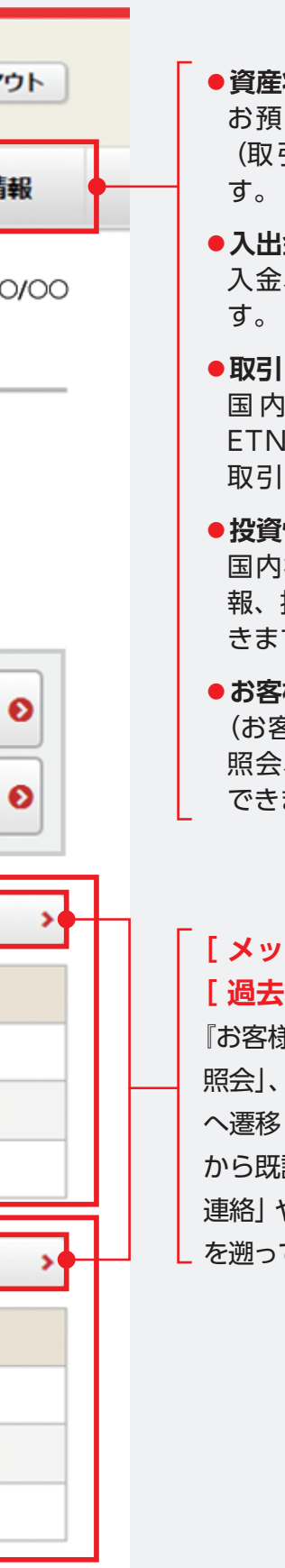

| <b>資産状況</b><br>お預り資産、過去のお取引<br>(取引履歴)が確認できま<br>す。         |
|-----------------------------------------------------------|
| <b>入出金・振替</b><br>入金、出金の操作が可能で<br>す。                       |
| <b>取引</b><br>国内株式(現物)、ETF、<br>ETN、REIT・中国株式のお<br>取引が可能です。 |
| <b>投資情報</b><br>国内株式情報、中国株式情<br>報、投資信託情報が確認で<br>きます。       |
| <b>お客様情報</b><br>(お客さまの) ご登録情報の<br>照会、変更等を行うことが<br>できます。   |

## [メッセージ一覧へ] [ 過去のお知らせへ ]

『お客様情報』の「メッセージ 照会」、「お知らせ照会」ページ へ遷移します。『お客様情報』 から既読の「お客様へのご 連絡」や「当社からのお知らせ」 を遡って閲覧することができます。 ページ

国内株式 (買い)

国内株式 (売り)

注文の 訂正・取消

外国株式 (買い)

外国株式 (売り)

入出金

資産状況

□座情報

書類請求

情報 サービス